# suiteDXT

Kasutusjuhend

#### NeoSoft, LLC

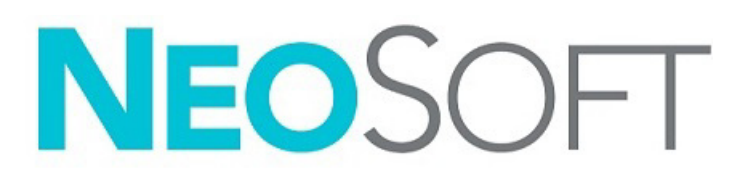

NS-03-043-0004-ET Vers 3 Autoriõigus 2024 NeoSoft, LLC Kõik õigused kaitstud

# Redaktsioonide ajalugu

| Red | Kuupäev            | Muudatuse kirjeldus                                                                    | Ohutusega seotud<br>muudatus (Jah/Ei) |
|-----|--------------------|----------------------------------------------------------------------------------------|---------------------------------------|
| 1   | 15. JUULI 2022     | Värskendatud toote versiooni 5.1.0 jaoks. Lisatud Brasiilia portugali keel.            | Ei                                    |
|     |                    | See kasutusjuhend asendab eelmised keele/redaktsiooni/osa numbrid:                     |                                       |
|     |                    | suiteDXT IFU – NS-03-039-0008, EN – red. 7                                             |                                       |
|     |                    | suiteDXT IFU – NS-03-039-0009, FR – red. 6                                             |                                       |
|     |                    | suiteDXT IFU – NS-03-039-0010, DE – red. 6                                             |                                       |
|     |                    | suiteDXT IFU – NS-03-039-0011, IT – red. 6                                             |                                       |
|     |                    | suiteDXT IFU - NS-03-039-0012, EL - red. 6                                             |                                       |
|     |                    | suiteDXT IFU = NS-03-040-0009, LI = 160. 5<br>suiteDXT IFU = NS-03-040-0010 FS = red 5 |                                       |
|     |                    | suiteDXT IFU – NS-03-040-0011. SV – red. 5                                             |                                       |
|     |                    | suiteDXT IFU – NS-03-040-0012, TR – red. 5                                             |                                       |
|     |                    | suiteDXT IFU – NS-03-040-0013, RO – red. 5                                             |                                       |
|     |                    | suiteDXT IFU – NS-03-040-0014, NL – red. 5                                             |                                       |
|     |                    | suiteDXT IFU – NS-03-040-0029, PT-PT – red. 4                                          |                                       |
|     |                    | suiteDXT IFU – NS-03-041-0008, ZH-CN – red. 2                                          |                                       |
|     |                    | SUITEDXT IFU - NS-03-041-0010, HU - red. 3                                             |                                       |
|     |                    | suiteDXT IFU = NS-03-042-0008, JA = Ted. 1                                             |                                       |
| 2   |                    |                                                                                        |                                       |
| 2   | 21. APRILL 2023    | regulatiivse lisa dokumenti.                                                           |                                       |
| 3   | 20. DETSEMBER 2024 | Värskendatud toote versiooni 5.1.2 jaoks.                                              | Ei                                    |

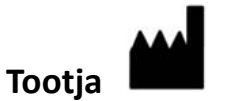

NeoSoft, LLC N27 W23910A Paul Road Pewaukee, WI 53072 USA

Telefon: 262-522-6120 Veebisait: www.neosoftllc.com

Müügiosakond: sales@neosoftmedical.com Hooldus: service@neosoftmedical.com

Vastavusega seotud teabe (volitatud esindaja, importija, registreerimise andmed) vaatamiseks pärast rakenduse käivitamist klõpsake avakuval "Help" (Abi) või "About" (Lisateave). Valige suvand "Regulatory Information" (Regulatiivne teave). Dokument avaneb PDF-lugeris.

## Sisukord

#### Ohutus 1

Sissejuhatus 1 Kasutusotstarve 1 Kasutusnäidustused 1 Toetatud DICOM-i kujutisevormingud 1 Mõisted 2 Ohud seadmetest 2

#### Küberturve 3

Alustamine 5 Põhikuva funktsioonid 5 Paremklõpsu menüü Uuringute (Study) paanil 6 Paremklõpsu menüü Seeriate (Series) paanil 7 Päringu/toomise aken 7 Paremklõpsu menüü Päringu/Tulemuste (Query/Results) paanil 8 Paremklõpsu menüü Seeriate (Series) paanil 8

#### SuiteDXT kasutamine 9

Rakenduse käivitamine 9 Uuringu või seeria toomine kaughostist 10 Eelneva uuringu automaatne toomine 12 Uuringu saatmine kaughosti 13 Uuringute paani indikaatorid 13 Seeriate saatmine kaughosti 14 Neosofti DICOM-i failide saatmine 14 Automaatne saatmine 14 Uuringute importimine 15 Uuringute eksportimine 16 Otsingu tegemine 16 Kaustade loomine 17 Uuringu anonümiseerimine 18 Kustutuskaitse 19 Uuringu kustutamine 19 Seeriate kustutamine 19 Sekundaarsete seeriate kustutamine 19 Automaate kustutamine 20 suiteDXT-st täpsemalt 21

# Uuringu eeltöötlemine22Eeltöötluse konfigureerimine22Eeltöötluse kasutamine23Uuringute paani indikaatorid24

Virtual Fellow<sup>®</sup> **25** Funktsiooni Virtual Fellow<sup>®</sup> sisse-/väljalülitamine **25** Kujutiste eelvaate (Image Preview) aken **26** 

Andmete eksportimine 27

Teenindus ja tugi 29 DICOM-i võrgu rike 29 Uuringu käivitamise viga 30 Käitumine vähese kettaruumi korral 30 Litsentsimise tõrked 31 Kontakt 31

# Ohutus

### Sissejuhatus

Enne tarkvara kasutamist on selle tõhusaks ja ohutuks kasutamiseks oluline lugeda see ohutuse jaotis ja kõik sellega seotud teemad läbi. Enne toote kasutamist on oluline selle kasutusjuhendi sisu läbi lugeda ja sellest aru saada. Peaksite perioodiliselt siinseid protseduure ja ohutusealaseid ettevaatusabinõusid taas üle vaatama.

See tarkvara on ette nähtud ainult väljaõppinud ja kvalifitseeritud personalile.

suiteDXT tarkvara eeldatav kasulik kasutusiga on 7 aastat alates selle esmaavaldamise kuupäevast.

NeoSoft ei paku oma toodetele regulaarset hooldusteenust. Võtke ühendust kasutajatoega, saates e-kirja aadressile service@neosoftmedical.com koos küsimuste ja probleemidega.

#### Kasutusotstarve

suiteDXT eesmärk on võimaldada kasutajatel hallata DICOM-i võrgustikuga suhtlemist, säilitada toetatud DICOM-i kujutisi, importida toetatud DICOMi-i kujutisi kohalikust failisüsteemist, uuringuid anonümiseerida ja käivitada seotud piltdiagnostika rakendusi. Selle tarkvara eesmärk on pakkuda ajutist säilituskohta.

#### Kasutusnäidustused

suiteDXT eesmärk on võimaldada kasutajatel DICOM-i kujutisi importida, eksportida, anonümiseerida ja seotud piltdiagnostika rakendusi käivitada. Sellel tootel ei ole meditsiinilise diagnostika funktsiooni ega eesmärki.

#### Toetatud DICOM-i kujutisevormingud

suiteDXT toetab järgmisi DICOM-i vorminguid; MR ja tõhustatud MR.

MÄRKUS: suiteDXT toetab kadudeta JPEG-tihendust, kuid selle vormingu alamhulki ei toetata.

Lisateavet toetatud vormingute kohta vt suiteDXT DICOM-i vastavusavalduse juhendist.

### Mõisted

Tunnussõnu "Oht!", "Hoiatus!" ja "Ettevaatust!" kasutatakse käesolevas juhendis ohtudele ning nende raskusastmele viitamiseks. Ohuna määratakse allikat, mis võib inimesele potentsiaalselt vigastusi põhjustada. Viige end allolevas tabelis olevate mõistete kirjeldustega kurssi.

#### Tabel 1: Ohutusalased mõisted

| Tingmärk     | Definitsioon                                                                                                    |
|--------------|----------------------------------------------------------------------------------------------------|
| OHT:         | Tunnussõna "Oht!" kasutatakse selleks, et näidata tingimusi või tegevusi, mille puhul<br>on teadaolevalt olemas konkreetne oht, mis juhiste eiramisel <u>põhjustab</u> raskeid<br>kehavigastusi, surma või olulist varalist kahju.           |
| HOIATUS:     | Tunnussõna "Hoiatus!" kasutatakse selleks, et näidata tingimusi või tegevusi, mille<br>puhul on teadaolevalt olemas konkreetne oht, mis juhiste eiramisel võib <u>põhjustada</u><br>raskeid kehavigastusi, surma või olulist varalist kahju. |
| ETTEVAATUST: | Tunnussõna "Ettevaatust!" kasutatakse selleks, et näidata tingimusi või tegevusi, mille<br>puhul on teadaolevalt olemas konkreetne oht, mis juhiste eiramisel <u>võib</u> põhjustada<br>kergemaid kehavigastusi või varalist kahju.          |

#### **Ohud seadmetest**

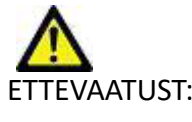

ETTEVAATUST: Kahjustatud või mitteterviklikke seadmeid kasutades võib patsiendi diagnoosimise edasilükkumise tõttu ohtu seada. Veenduge, et seadmed on töökorras.

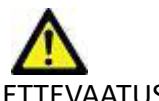

ETTEVAATUST: Rakendused töötavad seadmetel, millel on üks või mitu kõvaketast, millel võivad olla patsientidega seotud meditsiinilised andmed. Mõnes riigis võivad sellistele seadmetele kehtida isikuandmete töötlemist ja selliste andmete vaba ringlust käsitlevad eeskirjad. Isikuandmete avaldamine võib olenevalt pädevast reguleerivast asutusest tuua kaasa õigusmeetmete võtmist. On tungivalt soovitatav, et juurdepääs patsiendi failidele oleks kaitstud. Kasutaja peab mõistma patsiendiandmeid reguleerivaid seadusi.

# Küberturve

Selle tarkvara loomisel ja rakendamisel kohaldab NeoSoft järgmisi küberturbe ettevaatusabinõusid:

- NeoSoft tarkvara haldamise teatud funktsioone (kasutajaõigused, andmebaaside ümberehitamine jne) saavad teostada vaid väljaõppinud haldurid.
- NeoSoft tarkvara analüüsitakse regulaarselt NIST-i andmebaasis loetletud tuntud haavatavuste suhtes ja vajadusel tehakse parandused.
- NeoSoft tarkvara kasutab patsientide andmete säilitamiseks ja kasutaja konfigureeritud pordi kaudu patsientide andmete edastamiseks võrgus DICOM standardit.
- Enne tarkvara paigaldamist kontrollitakse NeoSoft tarkvara terviklust md5 summas, et kindlustada tarkvara terviklik tarnimine.
- NeoSofti tarkvara on kontrollitud kasutamiseks riistvaral, millel on krüptimine lubatud.
- NeoSoft maandab küberturbe riske kooskõlas ISO 14971 standardiga.
- NeoSofti töötajad on läbinud küberturbe ja terviseandmete kaitsmise alase koolituse.
- NeoSoft ei saa ega halda kaitstud terviseandmeid, välja arvatud siis, kui klient on andnud tõrkeotsingu jaoks erijuurdepääsu.
- NeoSofti tarkvara on läbinud läbistustestimise.
- Automaatne väljalogimine (ALOF) suiteHEART ja suiteDXT võivad olla konfigureeritud end sulgema, kui seda ette nähtud aja jooksul ei kasutata.
- Auditi kontrollid (AUDT) suiteHEART ja suiteDXT loovad ajatempliga logisid, mis sisaldavad tarkvarasündmusi ja kasutajateavet.
- Autoriseerimine (AUTH) suiteDXT-s võib haldur vaadata ja konfigureerida teiste kasutajate juurdepääsu kontrollimist. Olenevalt sellest, kuidas juurdepääs on konfigureeritud, võivad kasutajad suiteDXT-s ja suiteHEART-s teatud uuringuid ainult vaadata. Näiteks kasutajal A on juurdepääs uuringuteabele vaid asukohast A ja kasutaja B saab uuringule ligi nii asukohast A kui ka B.
- Seadme autentimine (NAUT) suiteDXT saab konfigureerida suhtlema teiste DICOM-seadmetega, konfigureerides AE
  pealkirja, IP-aadressi ja DICOM-pordi. suiteHEART ei kasuta vaikimisi võrku, kuid see võib olla konfigureeritud saatma
  andmeid teistele süsteemidele konfiguratsioonimuudatuse kaudu, tuvastades teised süsteemid AE pealkirja, IP-aadressi ja
  pordi järgi. Mõlemaid tooteid võib kasutada ilma võrguta importides failisüsteemist kohalikud uuringuandmed, selle
  asemel, et saata või saada andmeid võrgu vahendusel.
- Isiku autentimine (PAUT) suiteHEART ja suiteDXT võivad olla konfigureeritud nii, et need võimaldavad kasutaja autentimist, kasutaja parooli kontrolli ja sisselogitud kasutaja jaoks saadaolevate patsiendiandmete konfigureerimist. Kasutajateave logitakse.
- Ühenduvusvõimalused (CONN) suiteDXT võib andmete edastamiseks luua ühenduse teiste konfigureeritud DICOM-i partneritega. suiteHEART võib olla konfigureeritud saatma andmeid teistele süsteemidele konfiguratsioonimuudatuse kaudu, tuvastades teised süsteemid AE pealkirja, IP-aadressi ja pordi järgi.
- Füüsilised lukud (PLOK) pole asjakohane. NeoSoft soovitab kaitseks kasutada võrguturbetooteid.
- Süsteemi ja rakenduse tugevdamine (SAHD) pole asjakohane. NeoSoft soovitab kaitseks kasutada võrguturbetooteid.
- Terviseandmete umbisikustamine (DIDT) suiteDXT sisaldab Anonümiseerimise (Anonymize) funktsiooni patsiendi uuringute umbisikustamiseks.
- Terviseandmete terviklus ja autentsus (IGAU) suiteDXT sisaldab uuringute andmete importimiseks/edastamiseks olekuteateid, mis annavad eduka importimise või edastamise kinnituse ja teabe vigade esinemise kohta. suiteHEART hoiatab kasutajat hüpikakna kaudu, kui oodatud sisendandmed puuduvad või on rikutud.
- Andmete varukoopia ja avariitaaste (DTBK) suiteHEART-i genereeritud andmed on soovitav pikemaks säilitamiseks/ varundamiseks saata PACS-i. suiteDXT sisaldab andmebaasi taastamise tööriista, kui kohalik tarkvara peaks olema rikutud.
- Terviseandmete säilitamise konfidentsiaalsus (STCF) suiteHEART ja suiteDXT on ette nähtud kasutamiseks kvalifitseeritud personali poolt ja neid võidakse kasutaja äranägemisel kaitsta kasutajanime ja parooliga.

- Edastamise konfidentsiaalsus (TXCF) kõik andmed edastatakse DICOM-i vormingus.
- Edastamise terviklus (TXIG) kõik andmed edastatakse DICOM-i vormingus.
- Toote küberturbe täiendused (CSUP) kõik paigaldused ja täiendused on uue tarkvaraväljalaske kujul, mida lubab ja rakendab kasutaja omal äranägemisel.
- Tarkvara materjalid (SBoM) suiteHEART-i Lisateabe (About) kuval on loetletud kolmandate isikute tarkvara. suiteDXT kolmandate isikute tarkvara teave on leitav suiteDXT paigalduskataloogi kaustas ",3pinfo".
- Kolmandate isikute komponentide teedekaart seadme elutsüklis (RDMP) NeoSoft hindab kolmandate isikute tarkvara regulaarselt ja värskendab vajadusel suiteHEART-i ja/või suiteDXT-d.
- Turbejuhis (SGUD) NeoSoft soovitab kasutada viirusetõrjetarkvara.
- Võrguturbefunktsioonide konfigureerimine (CNFS) toote võime konfigureerida võrguturbefunktsioone vastavalt kasutaja vajadustele – nii suiteHEART-i kui ka suiteDXT-d saab kasutada ilma võrguühenduseta. Kui need aga on konfigureeritud võrgus edastamiseks, on vajalikud vaid AE pealkiri, IP-aadress ja pordi teave. Täiendavate turbemeetmete võtmine ei ole nõutav/vajalik.
- Hädaolukorra juurdepääs (EMRG) puudub. suiteHEART-i ja suiteDXT-d ei kasutata hädaolukorras.
- Kaugteenus (RMOT) teenust võib osutada kaugteenusena kliendi poolt ette nähtud kaugjuurdepääsu meetodi (nt kaugtöölaua) kaudu. suiteHEART ja suiteDXT ei sisalda ise kaugjuurdepääsu.
- Pahavara tuvastamine/kaitse (MLDP) puudub. suiteHEART ja suiteDXT ei sisalda pahavara tuvastamist või sellevastast kaitset. NeoSoft soovitab kaitseks kasutada võrguturbetooteid.

# Alustamine

### Põhikuva funktsioonid

| a <b>2</b> ∨                                                                                                    | Refeat 3 Report D6                                                                      | 4                                                                                |                                                                                                    |               | 5                       | anlışa ətləri                                        |
|----------------------------------------------------------------------------------------------------|-----------------------------------------------------------------------------------------|----------------------------------------------------------------------------------|----------------------------------------------------------------------------------------------------|---------------|-------------------------|------------------------------------------------------|
| Pation Name                                                                                                    | *   Patient ID                                                                          | Study Description                                                                |                                                                                                    | Accession     | Date/Time               | Study                                                |
| 9                                                                                                    |                                                                                         |                                                                                  |                                                                                                    |               |                         |                                                      |
| Case 19                                                                                                    | ANONYMOUS_202                                                                           | Cardiac                                                                          |                                                                                                    |               | 11/9/2018 2:53 PM       | ANOR                                                 |
| Case 20                                                                                                    | ANONYMOUS_202                                                                           | Cardiachi MDE                                                                    |                                                                                                    |               | \$/30/2011 11:23 AM     | ANO                                                  |
| Case 21 Current                                                                                                    | 2222                                                                                    | Cardiac                                                                          |                                                                                                    |               | 3/7/2019 4:37 PM        | ANO                                                  |
| Case 21 Prior                                                                                                    | 2222                                                                                    | Cardiac                                                                          |                                                                                                    |               | \$1/2017 11:02 AM       | ANO                                                  |
| Case 22                                                                                                    | ANONYMOUS_202                                                                           | Cerdiec                                                                          |                                                                                                    |               | \$/7/2017 10:49 AM      | ANO                                                  |
| Case 24                                                                                                    | ANONYMOUS,202                                                                           |                                                                                  |                                                                                                    |               | 6/30/2006 9/05 AM       | ANO                                                  |
| Cere 25                                                                                                    | ANONYMOUS, 201                                                                          | - Cerdiec                                                                        |                                                                                                    |               | 6/1/2018 8:13 AM        | ANO                                                  |
| Case 26                                                                                                    | ANONYMOUS 202                                                                           | . Certiec                                                                        |                                                                                                    |               | 7/3/2018 2:20 PM        | ANO                                                  |
| Case 29                                                                                                    | ANONYMOUS 201                                                                           | MR HEARTFOR FUNCTION                                                             | COMPLETE                                                                                                    |               | 2/12/2014 7.28 PM       | ANO                                                  |
| Case 11                                                                                                    | ANONYMOUS 201                                                                           | Cardiac                                                                          |                                                                                                    |               | 10/4/2019 11:39 AM      | INC                                                  |
| Case 34, 201808227144457                                                                                                    | ANONYMOUS 201                                                                           | Gerdiec                                                                          |                                                                                                    |               | 11/5/2015 T1:36 AM      | ANO                                                  |
| Case 15 Current                                                                                                    | 5896                                                                                    | Cardiac                                                                          |                                                                                                    |               | 1/29/2018 8:20 AM       | ANO                                                  |
| Case 15 Prior                                                                                                    | 5898                                                                                    | Cardiac                                                                          |                                                                                                    |               | 9/13/2017 8:11 AM       | ANO                                                  |
| Case 36                                                                                                    | ANONYMOUS 201                                                                           | Cedec                                                                            |                                                                                                    |               | 11/22/2013 6-17 PM      | ANO                                                  |
| Case 17 Current                                                                                                    | 7678                                                                                    | Gerlin                                                                           |                                                                                                    |               | 2/22/2017 3:04 PM       | INC                                                  |
| Casa 17 Direc                                                                                                    | 7678                                                                                    | Cartar                                                                           |                                                                                                    |               | 3/14/2013 12:00 AM      | INC                                                  |
| Series # A         Images         Description           2000         100         Mo/Ce FGRT To           2000         120         FA2: -C AL AB           3130         9         [Lear-86.71] PG           3100         16         MA/C2D FSMD           3400         9         MA/C2D FSMD           3400         9         MA/C2D FSMD           3400         9         MA/C2D FSMD           3400         17         MA/C2D FSMD | ne Course + MationCorrection<br>A<br>ST SHAUTIMup FESTA<br>E<br>E<br>DE SHGR AR FE Anhy | 51241 Time<br>12113 PM<br>1213 PM<br>1215 PM<br>12256 PM<br>12256 PM<br>12255 PM | Manufacturar<br>OF MEDICAL SYSTEMS<br>OF MEDICAL SYSTEMS<br>OF MEDICAL SYSTEMS<br>OF MEDICAL SYSTEMS<br>OF MEDICAL SYSTEMS<br>OF MEDICAL SYSTEMS | Sanaferred To | i Transferred Date/Time | Modality  <br>MR<br>MR<br>MR<br>MR<br>MR<br>MR<br>MR |
| 3000 15 MAG35h PS M                                                                                                    | ot spok 498.16 Anhy                                                                     | 1237 PM                                                                          | GE MEDICAL SYSTEMS                                                                                                    |               |                         | MR                                                   |
| ANNO 5 BARACISTA DI MA                                                                                                    | THE STOCK ARE FOR A UNIT                                                                | 1.7.00 0.00                                                                      |                                                                                                    |               |                         |                                                      |

- 1. **suiteHEART** käivitab tarkvara suiteHEART<sup>®</sup>.
- 2. **Uuringute (Study) filter** määrab ära kuupäevade vahemiku, mille kohta uuringud uuringute loendist kuvatakse.
- 3. Värskenda (Refresh) värskendab vaadet vastavalt kasutaja valitud kriteeriumitele.
- 4. Aruande andmebaas (Report DB) otsib varem heakskiidetud aruannet sisu (vt suiteHEART-i kasutusjuhendit).
- 5. Konfiguratsioon (Configuration) avab Konfiguratsiooni (Configuration) akna.
- 6. Lisateave (About) kuvab suiteDXT tarkvara versiooni / linke kasutusjuhendi, DICOM-i vastavusavalduse, regulatiivse teabe avamiseks ning toe jaoks logifailide arhiveerimise valikut.
- 7. **Uuringute (Studies) päis** kuvab kohalikku hosti salvestatud uuringute arvu.
- 8. Otsinguväli otsib automaatselt igast veerust, sorditult või sortimata.
- 9. Leia (Find) avab akna Päring/toomine (Query/Retrieve).
- 10. Saada (Send) tõukab kohaliku uuringu kaughosti. (Kaughostide konfigureerimist vt paigaldusjuhendist.)
- 11. Impordi (Import) võimaldab uuringuteabe importimist failisüsteemist, CD-lt, DVD-lt või USB-lt.
- 12. Anonümiseeri (Anonymize) loob uue uuringu, millelt on patsienti tuvastavad andmed eemaldatud.
- 13. Kustuta (Delete) eemaldab uuringu suiteDXT uuringute loendist ja kustutab DICOM-i andmed kohalikust hostist.
- 14. **Uus kaust (New Folder)** loob uuringute korrastamiseks uue kausta.
- 15. Andmete eksportimine (Data Export) tulemuste pakkeksportimine Exceli arvutustabeli kujul.

- 16. Uuringute (Study) paan näitab kohalikus hostis säilitatud uuringute uuringuteavet.
  - Veergude pealkirju saab ümber järjestada veeru pealkirjal klõpsates ja seda lohistades ning sortida veeru pealkirjal klõpsates.
- 17. Seeriate (Series) päis kuvab valitud uuringutes olevate seeriate ja kujutiste arvu.
- 18. Seeriate (Series) paan näitab valitud uuringu seeriateavet.
  - Veergude pealkirju saab ümber järjestada veeru pealkirjal klõpsates ja seda lohistades ning sortida veeru pealkirjal klõpsates.
- 19. Saada (Send) tõukab kohalikud seeriad kaughosti. (Kaughostide konfigureerimist vt paigaldusjuhendist.)
- 20. Kustuta (Delete) eemaldab seeria valitud uuringust ja kustutab DICOM-i andmed.
- 21. Kuva/peida eelvaade (Show/Hide Preview) näitab järgmisi suiteHEART-i seeriaid: Virtual Fellow<sup>®</sup>, CAS-video ja CASaruanne.
- 22. Ketta kasutuse (Disc Usage) näidik näitab protsenti kogu kohalikust kettaruumist, mida kasutatakse kujutiste andmete jaoks.
- 23. Võrgu olek (Network Status) näitab, kas suiteDXT edastab hetkel DICOM-i andmeid läbi võrgu.

#### Paremklõpsu menüü Uuringute (Study) paanil

JOONIS 2. Paremklõpsu menüü

| Send NeoSoft DICOM                 |
|------------------------------------|
| Export Study                       |
| Preprocess                         |
| Remove from Preprocessing Queue    |
| Move to Top of Preprocessing Queue |
| Stop Preprocessing                 |
| Delete Protect                     |
| Set Origin                         |
| Unlock                             |
| Delete                             |
| Move to Folder                     |
| Open Study Location                |
|                                    |

- Saada NeoSofti DICOM (Send NeoSoft DICOM) ainult tarkvara loodud failide tõukamine kohalikust hostist kaughosti.
- Ekspordi uuring (Export Study) salvestab valitud uuringurühma uuringuandmed tihendatud ZIP-failina.
- Preprocess (Eeltöötlemine) tehke valikud ja klõpsake Käivita eeltöötlus (Start Preprocessing)

| Preprocessing Options |                     | ×          |
|-----------------------|---------------------|------------|
| Function              | T2 Mapping          | Calact Al  |
| 20 Flow               | <b>▼</b> T2*        | SOCCAL     |
| Myocardial Evaluation | <b>V</b> 30         | Remove All |
| Myocardial Perfusion  | <b>⊡</b> +0         |            |
| T1 Mapping            |                     |            |
|                       | Start Preprocessing | Cancel     |

- Eeltöötluse järjekorrast eemaldamine (Remove from Preprocessing Queue)
- Eeltöötluse järjekorra ülaossa teisaldamine (Move to top of Preprocessing Queue)
- Eeltöötluse peatamine (Stop Preprocessing)

- Kustutuskaitse (Delete Protect) seadistab uuringule kustutuskaitse (jah/ei)
- Määra päritolu (Set Origin) võrguhalduri jaoks kasutamiseks, juurdepääsukontrolli jaoks AE pealkirja määramiseks.
- Ava lukust (Unlock) lukustuse lähtestamine ja uuringu lukust avamine pärast rakenduse ootamatut seiskumist.
- Kustuta (Delete) eemaldab uuringu suiteDXT uuringute loendist ja kustutab DICOM-i andmed kohalikust hostist.
- Teisalda kausta (Move to Folder) teisaldab uuringu loodud kausta.
- Ava uuringu asukoht (Open Study Location) näitab DICOM-i andmete asukohta kohalikus failisüsteemis.

### Paremklõpsu menüü Seeriate (Series) paanil

| Send                 |   |
|----------------------|---|
| Delete               |   |
| Details              |   |
| Configure Preprocess | + |

- Saada (Send) tõukab kohalikud seeriad kaughosti.
- Kustuta (Delete) eemaldab seeria valitud uuringust ja kustutab DICOM-i andmed.
- Üksikasjad (Details) avab seeriate üksikasjade akna.
- Eeltöötluse konfigureerimine (Configure Preprocess) sisestab automaatselt rakenduse tüübi seeria nime.

#### Päringu/toomise aken

#### JOONIS 3. Päringu/toomise aken

| Query and Retrieve                 | 2                       |                       |                     |                  |                     |                     | -                |            |
|------------------------------------|-------------------------|-----------------------|---------------------|------------------|---------------------|---------------------|------------------|------------|
| Query Filter (Modality: MR)        |                         |                       |                     |                  |                     |                     |                  |            |
| Source                             | Patient Last Name       | Patient ID            | Accession Number    |                  | _                   |                     |                  |            |
| CLINICALPACS ~                     | demo                    |                       |                     | Query            |                     |                     |                  |            |
|                                    | Patient First Name      | Study ID              | Date                |                  | _                   |                     |                  |            |
|                                    |                         |                       | All                 | V Query Via CSV  | 4                   |                     |                  |            |
|                                    | 5.                      |                       |                     |                  | -                   |                     |                  |            |
| Query Results: 11 Matches Found. — | 5                       |                       |                     |                  |                     |                     |                  |            |
|                                    | Patient Name            | ▲ Patient ID          | Study Description   | Accession        | Date/Time           | Study ID            | Institut         | Referrin ^ |
| 7 Retrieve                         | Demo All Modes Cardiac  | X AW192759033.471.    | 1 No Value Returned | No Value Retur   | 1/17/2007 1:03 PM   | No Value Returned   | No Val           | No Valu    |
|                                    | Demo ASD (1.5 Qp Qs)    | AW642118962.577.      | 1 No Value Returned | No Value Retur   | 6/22/2011 4:29 PM   | 18765               | No Val           | No Valu    |
| Retrieve and Preprocess            | Demo COVA, 20180812T1   | 33202 ANONYMOUS_20    | 1 Cardiac           | No Value Retur   | 6/7/2018 3:16 PM    | ANONYMIZED          | No Val           | No Valu    |
|                                    | Demo DV24 MR450         | -<br>AW944527322.648. | 1 No Value Returned | 200844-1         | 9/12/2013 10:55 AM  | 3721                | No Val           | No Valu    |
|                                    | Demo Dyssync            | AW500060171.890.      | 1 No Value Returned | No Value Retur   | 8/6/2008 8:28 AM    | 12426               | No Val           | No Valu    |
| Clear Query Results                | Demo Edema Infarct Phil | ips AW435841807.149.  | 1 No Value Returned | No Value Retur   | 1/7/2014 12:00 AM   | 0000                | No Val           | No Valu    |
|                                    | Demo Function & Flow, 2 | 2015011 ANONYMOUS_20  | 1 No Value Returned | No Value Retur   | 10/12/2011 11:08 AM | ANONYMIZED          | No Val           | No Valu    |
|                                    | Demo Irregular HR       | AW642867419.261       | 1 No Value Returned | No Value Retur   | 5/20/2013 10:25 AM  | 2870                | No Val           | No Valu    |
|                                    | Demo LV & Infarct       | AW1154559142.84       | 0 No Value Returned | No Value Retur   | 8/10/2007 10:05 AM  | 10453               | No Val           | No Valu    |
|                                    | <                       |                       |                     |                  |                     |                     |                  | >          |
|                                    | Series: 5               |                       |                     |                  |                     |                     |                  |            |
| 11                                 | Series # 🔺 Images       | Description           |                     | Manuf   Modality |                     |                     |                  |            |
| Retrieve                           | 12 No Value             | SAx Fiesta            |                     | GE ME MR         |                     |                     |                  |            |
|                                    | 16 <b>1</b> No Value    | Ao Valve Fiesta       |                     | GE ME MR         |                     |                     |                  |            |
|                                    | 22 No Value             | Radial Fiesta         |                     | GE ME MR         |                     |                     |                  |            |
|                                    | 23 No Value             | 3-ch Fast Cine        |                     | GE ME MR         |                     |                     |                  |            |
|                                    | 30 No Value             | CardiacVX DATA        |                     | GE ME MR         |                     |                     |                  |            |
|                                    |                         |                       |                     |                  |                     |                     |                  |            |
| Retrieve Results                   |                         |                       |                     |                  |                     |                     |                  |            |
| 13 Cancel                          | Patient Name 12         | Patient ID            | Accession           | Status           | Progress            | Details             |                  |            |
|                                    | Demo Dyssync            | AW500060171.890       | .1                  | Complete         |                     | 541 Total, 541 Succ | essful, 0 Failed |            |
| 14                                 |                         |                       |                     |                  |                     |                     |                  |            |
| Locate                             |                         |                       |                     |                  |                     |                     |                  |            |
|                                    |                         |                       |                     |                  |                     |                     |                  |            |
| 15Clear Retrieve Results           |                         |                       |                     |                  |                     |                     |                  |            |
|                                    |                         |                       |                     |                  |                     |                     |                  |            |
|                                    |                         |                       |                     |                  |                     |                     |                  |            |

- 1. **Päringu allika (Query Source) rippmenüü** kuvab konfigureeritud kaugseadmed, mis on päringuks/toomiseks saadaval.
- Päringu filter (Query Filter) saab kasutada spetsiifiliste uuringute otsimiseks patsiendi perekonnanime, eesnime, ID, uuringu ID, lisamise numbri ja kuupäeva järgi. Mistahes väljal (välja arvatud kuupäev) võib metamärgina kasutada tärni (\*).
- 3. Päring (Query) esitab päringu kaugseadmele. Kui kõik väljad on tühjad, toob välja kõik tulemused.

- 4. Päring läbi CSV (Query Via CSV) esitab päringu kaudseadmele, kasutades eeldefineeritud CSV-faili.
- 5. Päringu tulemused (Query Results) näitab kriteeriumitele vastavate uuringute arvu.
- 6. Päringu tulemuste (Query Results) paan näitab kaugseadmest pärinevat uuringuteavet.
  - Veergude pealkirju saab ümber järjestada veeru pealkirjal klõpsates ja seda lohistades ning sortida veeru pealkirjal klõpsates.
- 7. Too (Retrieve) toob kaugseadmest valitud uuringu.
- 8. Too ja eeltöötle (Retrieve and Preprocess) toob kaugseadmest valitud uuringu ja eeltöötleb seda.
- 9. Tühjenda päringutulemused (Qlear Query Results) kustutab Uuringute (Study) paanilt päringu tulemused.
- 10. Seeriate (Series) paan näitab Uuringute (Study) paanil esiletõstetud uuringu seeriateavet.
  - Veergude pealkirju saab ümber järjestada veeru pealkirjal klõpsates ja seda lohistades ning sortida veeru pealkirjal klõpsates.
- 11. Too (Retrieve) toob valitud seeriad kaugseadmest.
- 12. Toomise oleku (Transfer Status) paan näitab praegust ja lõpetatud toomise tegevust.
  - Veergude pealkirju saab ümber järjestada veeru pealkirjal klõpsates ja seda lohistades.
- 13. Tühista (Cancel) lõpetab toomise.
- 14. Lokaliseeri (Locate) tõstab toodud uuringu peamisel kasutajaliidese paanil esile.
- 15. Tühjenda toomise tulemused (Clear Retrieve Results) kustutab toomise paanil nende uuringute toomistegevuse, mis on lõpule viidud.

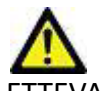

ETTEVAATUST: Kujutised, mis on toodud, jäävad kohalikku asukohta ja neid näidatakse suiteDXT põhikuval, isegi kui kõiki selle uuringu kujutisi ei toodud.

### Paremklõpsu menüü Päringu/Tulemuste (Query/Results) paanil

#### JOONIS 4. Paremklõpsu menüü

Retrieve and Preprocess

- Too (Retrieve) toob uuringu kaughostist.
- Too ja eeltöötle (Retrieve and Preprocess) toob uuringu kaughostist ja eeltöötleb seda.

#### Paremklõpsu menüü Seeriate (Series) paanil

#### JOONIS 5. Paremklõpsu menüü

Retrieve

• Too (Retrieve) – toob seeriad kaughostist.

# SuiteDXT kasutamine

### Rakenduse käivitamine

- 1. Minge põhikuvale.
- 2. Valige uuringute loendist uuring ja tehke ühte järgmistest tegevustest.
  - Klõpsake valikut suiteHEART.
  - Tehke uuringul topeltklõps.

#### JOONIS 1. Tarkvara käivitamine

| Launch Application | C <sup>Study</sup> Filter |   |         |               |                   |
|--------------------|---------------------------|---|---------|---------------|-------------------|
| suiteHEART®        | All                       | ~ | Refresh | Report DB     |                   |
|                    |                           | , | 4       |               | -                 |
| Studies: 677       |                           |   |         |               |                   |
| Find               | Patient Name              |   |         | Patient ID    | Study Description |
|                    | Q                         |   |         |               |                   |
|                    | Case 19                   |   |         | ANONYMOUS_202 | Cardiac           |
| Send               | Case 20                   |   |         | ANONYMOUS_202 | CardiacFx MDE     |

MÄRKUS: Uuringute rühma valimisel klõpsake valikut suiteHEART.

### Uuringu või seeria toomine kaughostist

Kaughostid peavad olema juurdepääsetavaks konfigureeritud. Kaughosti konfigureerimise jaoks teabe saamiseks vaadake Paigaldusjuhendit.

1. Valige põhikuval Otsi (Find).

#### JOONIS 2. Otsimine põhikuval

|   | Launch Application | All          | ~ | Refresh |    | Report DB     |                   |
|---|--------------------|--------------|---|---------|----|---------------|-------------------|
| Γ | Studies: 677       |              |   |         |    |               |                   |
|   | Find               | Patient Name |   | 10      | ▲] | Patient ID    | Study Description |
|   |                    | Q            |   |         |    |               |                   |
|   |                    | Case 19      |   |         |    | ANONYMOUS_202 | Cardiac           |
|   | Send               | Case 20      |   |         | 9  | ANONYMOUS_202 | CardiacFx MDE     |

2. Aknas Päring/toomine (Query/Retrieve) sisestage Päringu filtrisse (Query Filter) mõni uuringu kriteerium.

Filtreerimisel on võimalikud järgmised suvandid:

- patsiendi perekonnanimi
- patsiendi eesnimi
- patsiendi ID
- uuringu ID
- lisamise number
- kuupäevavahemik

MÄRKUS: Filtri salvestamine on võimalik vaid siis, kui päring tehakse NeoSofti rakendusest.

#### JOONIS 3. Päringu/toomise aken

| Query Filter (Modality: MR)     |                          |                       |                   |                 |                     |                     |                  |           |
|---------------------------------|--------------------------|-----------------------|-------------------|-----------------|---------------------|---------------------|------------------|-----------|
| Source                          | Patient Last Name        | Patient ID            | Accession Number  |                 |                     |                     |                  |           |
| CLINICALPACS ~                  | demo                     |                       |                   | Query           |                     |                     |                  |           |
| - 25                            | Patient First Name       | Study ID              | Date              | _               |                     |                     |                  |           |
|                                 |                          |                       | All               | V Query Via CSV |                     |                     |                  |           |
|                                 |                          |                       |                   |                 |                     |                     |                  |           |
| Query Results: 11 Matches Found |                          |                       |                   |                 |                     |                     |                  |           |
|                                 | Patient Name             | A Patient ID          | Study Description | Accession       | Date/Time           | Study ID            | Institut R       | eferrin ^ |
| Retrieve                        | Demo All Modes Cardiac   | AW192759033.471.1     | No Value Returned | No Value Retur  | 1/17/2007 1:03 PM   | No Value Returned   | No Val N         | o Valu    |
|                                 | Demo ASD (1.5 Qp Qs)     | AW642118962.577.1     | No Value Returned | No Value Retur  | 6/22/2011 4:29 PM   | 18765               | No Val N         | o Valu    |
| Retrieve and Preprocess         | Demo COVA, 20180812T13   | 3202 ANONYMOUS_201.   | Cardiac           | No Value Retur  | 6/7/2018 3:16 PM    | ANONYMIZED          | No Val N         | o Valu    |
|                                 | Demo DV24 MR450          | AW944527322.648.1     | No Value Returned | 200844-1        | 9/12/2013 10:55 AM  |                     | No Val N         | o Valu    |
| Clean Overse Baraulte           | Demo Dyssync             | AW500060171.890.1     | No Value Returned | No Value Retur  | 8/6/2008 8:28 AM    | 12426               | No Val N         | o Valu    |
| clear Query Results             | Demo Edema Infarct Phili | ps AW435841807.149.1  | No Value Returned | No Value Retur  | 1/7/2014 12:00 AM   | 0000                | No Val N         | o Valu    |
|                                 | Demo Function & Flow, 2  | 015011 ANONYMOUS_201. | No Value Returned | No Value Retur  | 10/12/2011 11:08 AM | ANONYMIZED          | No Val N         | o Valu    |
|                                 | Demo Irregular HR        | AW642867419.261.1     | No Value Returned | No Value Retur  | 5/20/2013 10:25 AM  | 2870                | No Val N         | o Valu    |
|                                 | Demo LV & Infarct        | AW1154559142.840.     | No Value Returned | No Value Retur  | 8/10/2007 10:05 AM  | 10453               | No Val N         | o Valu    |
|                                 | <                        |                       |                   |                 |                     |                     |                  | >         |
|                                 | Series: 5                |                       |                   |                 |                     |                     |                  |           |
|                                 | Series # 🔺 Images        | Description           |                   | Manuf Modality  |                     |                     |                  |           |
| Retrieve                        | 12 No Value              | SAx Fiesta            |                   | GE ME MR        |                     |                     |                  |           |
|                                 | 16 No Value              | Ao Valve Fiesta       |                   | GE ME MR        |                     |                     |                  |           |
|                                 | 22 No Value              | Radial Fiesta         |                   | GE ME MR        |                     |                     |                  |           |
|                                 | 23 No Value              | 3-ch Fast Cine        |                   | GE ME MR        |                     |                     |                  |           |
|                                 | 30 No Value              | CardiacVX DATA        |                   | GE ME MR        |                     |                     |                  |           |
|                                 |                          |                       |                   |                 |                     |                     |                  |           |
| Retrieve Results                | 1                        |                       | • 01              |                 | •                   | •                   |                  |           |
| Cancel                          | Patient Name             | A Patient ID          | Accession         | Status          | Progress            | Details             |                  | _         |
|                                 | Demo Dyssync             | AW500060171.890.1     |                   | Complete        |                     | 541 Total, 541 Succ | essful, 0 Failed |           |
| Laute .                         |                          |                       |                   |                 |                     |                     |                  |           |
| Locate                          |                          |                       |                   |                 |                     |                     |                  |           |
|                                 |                          |                       |                   |                 |                     |                     |                  |           |
| Clear Retrieve Results          |                          |                       |                   |                 |                     |                     |                  |           |
|                                 |                          |                       |                   |                 |                     |                     |                  |           |
|                                 |                          |                       |                   |                 |                     |                     |                  |           |

- 3. Päringu allika (Query Source) rippmenüüs valige kaughost.
- 4. Valige Päring (Query) või Päring läbi CSV (Query via CSV).
- 5. Kui teete päringu läbi CSV, valige CSV-fail.

Sisestatud või CSV-faili kriteeriumitele vastavad uuringud ilmuvad uuringute loendisse.

Klõpsates uuringul, ilmuvad loendid seeriate infoga.

MÄRKUS: Et teha päring läbi CSV, peab olema loodud CSV-fail. CSV-faili mallina kasutage faili C:\ProgramData\NeoSoft, LLC\suiteDXT\Import\Import\_Template.csv

CSV-failil peavad olema järgmised väljad:

| patsiendi patsiendi eesnimi patsi<br>perekonnanimi | di ID uuringu ID | uuringu kuupäev<br>AAAAkkpp | lisamise number |
|----------------------------------------------------|------------------|-----------------------------|-----------------|
|----------------------------------------------------|------------------|-----------------------------|-----------------|

- 6. Valige uuring või uuringurühm.
- 7. Valige uuringu loendi all Too (Retrieve) või tehke paremklõps ja valige rippmenüüst Too (Retrieve).
- 8. Eeltöötluse tegemiseks valige Too ja eeltöötle (Retrieve and Preprocess).
- 9. Seeriate toomiseks valige seeria ja klõpsake seeriate loendi all Too (Retrieve).

Toomise edenemine näidatakse akna allservas olevas jaotises Toomise tulemused (Retrieve Results). Põhikuva alumises servas muutub olek DICOM-i võrgu aktiivsus puudub (No DICOM Network Activity) olekuks DICOM-i võrk aktiivne (DICOM Network Active).

MÄRKUS: Kui uuringut ei tooda tervikuna, muutub edenemise indikaator punaseks.

### Eelneva uuringu automaatne toomine

Kaughostid peavad olema juurdepääsetavaks konfigureeritud. Kaughosti konfigureerimise jaoks teabe saamiseks vaadake Paigaldusjuhendit. Kui konfigureerida automaatne toomine, saab varasemaid uuringuid automaatselt kaughostist nagu PACS tuua DXT andmebaasi.

#### Asukoha konfigureerimine, kust varasemad uuringud tuuakse:

MÄRKUS: Konfigureerida saab vaid ühe kaug-DICOM-i.

- 1. Valige põhikuval Konfigureerimine (Configuration).
- DICOM-i asukoha valikul tõstke esile PACS-süsteem ja klõpsake Muuda (Edit).
- 3. Märkige PACS.
- Valige toodavate eelnevate uuringute arv kasutades rippmenüüd Max eelnev (Max Priors). Sisestage lahtrisse Eelneva uuringu kirjeldus (Prior Study Description) märksõnad. Neid kasutatakse väljal Uuringu kirjeldus (Study Description) selle kindlaksmääramiseks uuringu toomisel. Vaikemärksõnad on CARDIAC<sup>+</sup>HEART.
- 5. Klõpsake Värskenda (Update).
- 6. Klõpsake Rakenda ja sulge (Apply and Close).

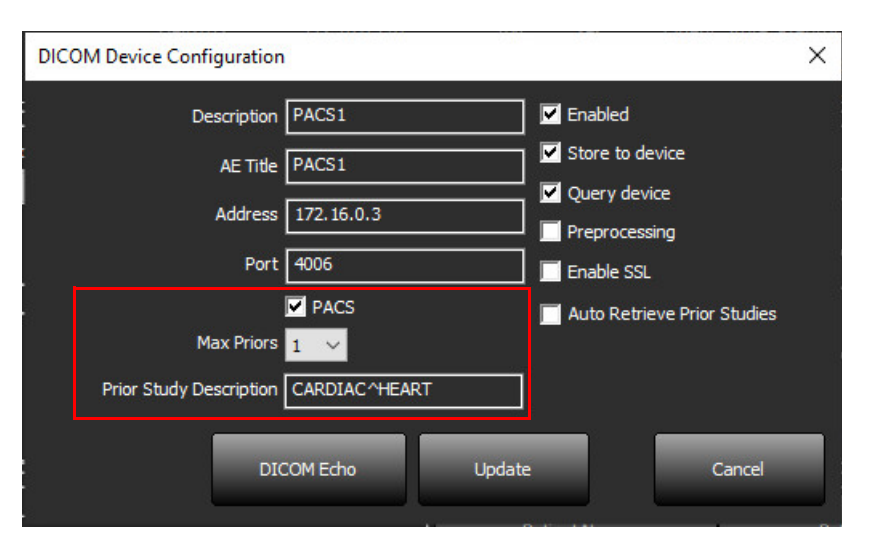

#### Nende uuringute konfigureerimine, mis käivitavad varasemate uuringute toomise:

- 1. Valige põhikuval Konfigureerimine (Configuration).
- Valikus DICOM-i asukohad (DICOM Destinations) valige, millised kaughostid käivitavad nendest asukohtadest saabuvate uuringute põhjal automaatselt eelnevate uuringute toomise(d). Selleks tõstke asukoht esile ja klõpsake Muuda (Edit).
- 3. Valige märkeruut Eelnevate uuringute automaatne toomine (Auto Retrieve Prior Studies).
- 4. Klõpsake Värskenda (Update).
- 5. Klõpsake Rakenda ja sulge (Apply and Close).

MÄRKUS: Kui selle DICOM-i asukoha jaoks on lubatud tõukamisega eeltöötlus, uuring eeltöödeldakse, kui on olemas suiteHEART-i andmed.

| DICOM Device Configuration |               | 111/1 984 | X                    |
|----------------------------|---------------|-----------|----------------------|
| Description                | SCANNER 1     | Enabled   |                      |
| AE Title                   | SCANNER1      | Store to  | device               |
| Address                    | 192.168.1.00  | Query d   | evice<br>essing      |
| Port                       | 11112         | Enable S  | isl                  |
| Max Priors                 | PACS          | 🔽 Auto Re | trieve Prior Studies |
| Prior Study Description    | CARDIAC^HEART |           |                      |
|                            | COM Echo      | Update    | Cancel               |

### Uuringu saatmine kaughosti

Kaughostid peavad olema juurdepääsetavaks konfigureeritud. Teavet selle kohta, kuidas kaughosti konfigureerida, vaadake paigaldusjuhendist.

MÄRKUS: suiteDXT toetab kadudeta JPEG-tihendust, kuid selle vormingu alamhulki ei toetata.

- 1. Tõstke saadetav uuring esile.
- 2. Valige Saada (Send) või tehke paremklõps ja valige hüpikmenüüst Saada uuring (Send Study).
- 3. Valige sihtkoht, kuhu saata.
- 4. Valige hüpikaknas Saada (Send).

Ilmub DICOM-i aken Saada (Send), mis kuvab edastamise edenemise. Akna saab sulgeda, kui klõpsate üleval paremas nurgas oleval X-il ja edastamine jääb taustal käima.

Kui DICOM-i aken on suletud, saab edastamise edenemist jälgida valides Saada (Send) ja seejärel Olek (Status).

| Patient Name | Study Description   Accession | Status      | Progress | Details                  | Stu |
|--------------|-------------------------------|-------------|----------|--------------------------|-----|
| #Case 31     | Cardiac                       | In Progress |          | 2743 Total, 1181 Success | 6/2 |
| <            |                               |             |          |                          | >   |
|              |                               |             |          | Cancel Clear List        |     |

#### JOONIS 4. DICOM-i aken Saada (Send)

5. Uuringute puhul, mis on edukalt edastatud, ilmub uuringute peamises loendis veerus Edastatud kuhu (Transfered to) kaughosti nimi.

#### JOONIS 5. Edastatud kuhu

|      | ()             |                              |                      |                |                   |                  |           |        |                     |
|------|----------------|------------------------------|----------------------|----------------|-------------------|------------------|-----------|--------|---------------------|
| End  | Patient Name   | A Patient ID                 | Date/Time            | Transferred To | Study ID          | Delete Protected | Accession | Origin | Referring Physician |
|      |                |                              |                      | Q              |                   |                  |           |        |                     |
|      | ACI Mapping 01 | ANONYMOUS_20201103T110428_II | D 9/29/2020 11:53 AM | 🛑 CLINICALPACS | ANONYMIZED        | No               |           | test1  |                     |
| Send | ACI Mapping02  | ANONYMOUS_20201103T111817_II | D 9/16/2020 8:31 AM  |                | ANONYMIZED        | No               |           | test1  |                     |
|      | ACI Manning03  | ANONYMOUS 20201103T112448 II | 0 9/11/2020 3-22 PM  |                | <b>ANONYMIZED</b> | No               |           | test1  |                     |

#### Uuringute paani indikaatorid

| Indikaator      | Olek                                                                                |
|-----------------|-------------------------------------------------------------------------------------|
| Helesinine ring | Kujutiste edastamine ei ole täielik või kujutised on edastatud mitmele kaughostile. |
| Roheline ring   | Kõik uuringu kujutised on ühele kaughostile edastatud.                              |

### Seeriate saatmine kaughosti

- 1. Tõstke uuring esile.
- 2. Tõstke esile vajalik seeria.
- 3. Valige Saada (Send) või tehke paremklõps ning valige hüpikmenüüst Saada (Send).
- 4. Valige sihtkoht, kuhu saata.
- 5. Valige hüpikaknas Saada (Send).

Edukalt edastatud seeriate puhul ilmub seeriate paanil veerus Edastatud kuhu (Transfered to) kaughosti nimi.

JOONIS 6. Seeriate edastamise paan

| A CONTRACTOR OF A CONTRACTOR OF A CONTRACTOR OF A CONTRACTOR OF A CONTRACTOR OF A CONTRACTOR OF A CONTRACTOR OF |          |          |             |           |                   |                    |                  |                       |
|----------------------------------------------------------------------------------------------------|----------|----------|-------------|-----------|-------------------|--------------------|------------------|-----------------------|
| Send                                                                                                    | Series # | ▼ Images | Description | Modali    | ty   Manufacturer | Transferred To     | Transferred Date |                       |
| Jenu                                                                                                    |          | 101      | 50          | Survey    | MR                | Philips Healthcare | CLINICALPACS     | 10/8/2020 12:52:32 PM |
|                                                                                                    |          | 201      | 30          | SSFP_AX   | MR                | Philips Healthcare | CLINICALPACS     | 10/8/2020 12:52:32 PM |
| Delete                                                                                                    |          | 301      | 30          | BB_SSh_BH | MR                | Philips Healthcare | CLINICALPACS     | 10/8/2020 12:52:32 PM |

### Neosofti DICOM-i failide saatmine

Tarkvara loodud faile saab võrku saata eraldi.

- 1. Tõstke uuring esile.
- 2. Tehke paremklõps ja valige Saada Neosofti DICOM (Send Neosoft DICOM).
- 3. Valige DICOM-i sihtkoht.

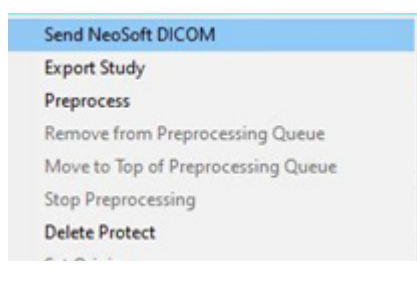

#### Automaatne saatmine

Automaatse saatmise funktsiooni lubamiseks võtke ühendust ettevõttega NeoSoft, LLC aadressil service@neosoftmedical.com.

### **Uuringute importimine**

DICOM-i andmeid sisaldavaid uuringuid ja ka kokkupressitud kaustu saab kohalikust failisüsteemist, vastendatud draividelt, CD-lt, DVD-lt ja USB-lt importida. Pärast ühe sellise soovitud DICOM-i andmeid sisaldava kandja sisestamist järgige järgmisi samme.

MÄRKUS: suiteDXT toetab kadudeta JPEG-tihendust, kuid selle vormingu alamhulki ei toetata.

- 1. Valige põhikuval Impordi (Import).
- 2. Liikuge DICOMi-i andmeid sisaldavale asukohale.
- 3. Klõpsake Vali (Select).

Aken Faili importimise edenemine (Import File Progress) kuvab DICOM-i faili importimise oleku. Importimise kokkuvõte (Import Summary) kuvab leitud ja imporditud failide arvu, uuringute arvu ja imporditud uuringute teabe.

Äsja imporditud uuring(ud) lisatakse suiteDXT põhikuval uuringute loendisse. Kui on valitud mingi kaust, imporditakse uuring sellesse kausta.

| Import Summary                                         |                |                    |    |
|--------------------------------------------------------|----------------|--------------------|----|
| Files Imported:<br>Import Errors:<br>Studies Imported: | 2357<br>0<br>1 |                    |    |
| - Imported Patient Inform  - PerfusionTest, 20210      | ation —        | VA CARDIAC 2020^RO |    |
|                                                        |                | Locate             | ок |

suiteDXT saab importida näidisandmeid.

MÄRKUS: Kui uuringut ei impordita täielikult, klõpsake Importimise kokkuvõtte (Import Summary) kuval Proovi uuesti (Retry).

### **Uuringute eksportimine**

Analüüsitud uuringuid saab uuringute peakataloogist .zip failina eksportida.

- 1. Kohandage faili nime, klõpsates põhikuval Konfiguratsioon (Configuration).
- 2. Valige jaotises Eksporditava faili nime kuju (Export Filename Pattern) soovitud faili atribuudid Joonis 7.
- 3. Klõpsake Rakenda ja sulge (Apply and Close).
- 4. Tõstke uuring esile või valige uuringurühm kasutades Ctrl + Shift.
- 5. Tehke paremklõps ja valige Ekspordi (Export).
- 6. Valige sobiv ekspordi asukoht.
- 7. Valige Salvesta (Save).

#### JOONIS 7. Eksporditava faili nime kuju

| Export Filename Pattern       |            |          |                  |             |                     |  |
|-------------------------------|------------|----------|------------------|-------------|---------------------|--|
| Patient Name_Export Timestamp |            |          | Patient Name     | Patient ID  | Study Description   |  |
| Accession                     | Study Date | Study ID | Export Timestamp | Institution | Referring Physician |  |

### **Otsingu tegemine**

Igast veerust saab automaatselt otsida kas koos või ilma sortimiseta. Otsing ei ole tõstutundlik ja toob tulemused automaatselt loendi ülemisse ossa.

| Patient Name                | Patient ID                   | Date/Time          | Transferred To | Study ID   | Delete Protected | Accession | Origin    |
|-----------------------------|------------------------------|--------------------|----------------|------------|------------------|-----------|-----------|
| 🔍 Case                      | \$                           |                    |                |            |                  |           |           |
| SH Case 10                  | AW2091044406.251.1412004870  | 6/22/2011 4:29 PM  |                | 18765      | No               |           | tritoncrc |
| SH Case 14, 20140929T165736 | ANONYMOUS_20140929T165736_ID | 8/10/2007 10:05 AM |                | ANONYMIZED | No               |           | tritoncrc |

- Pärast esimese tulemuse saamist saate järgmisele tulemusele liikuda klaviatuuril ENTER-klahvile või otsinguväljal olevale noolele vajutades.
- Eelmise tulemuse saate valida vajutades korraga klaviatuuri klahvidele ENTER ja SHIFT.
- Kui olete jõudnud tulemuste lõppu ja vajutate klaviatuuri klahvile ENTER koos või ilma klahvita SHIFT, jõuate uuesti otsingutulemuste algusesse.
- Otsinguväli tühjendatakse, kui vajutate
- MÄRKUS: Et otsing hõlmaks uuringuloendis kaustu, tuleb neid laiendada. Tehke kaustal paremklõps ja valige Laienda kõik (Expand all).

### **Kaustade loomine**

Uuringute korrastamiseks uuringute loendi tasandil saab luua kaustu. Need rühmitatakse uuringute loendi ülemises osas.

- 1. Klõpsake Uus kaust (New Folder).
- 2. Sisestage kausta nimi ja klõpsake Salvesta (Save).

Kaust ilmub nüüd uuringute loendisse.

| New Folder             |      | ×     |
|------------------------|------|-------|
| Enter new folder name: |      |       |
| Cardiomyopathy Cases   |      |       |
|                        | Save | Close |
|                        | Save | Close |

- 3. Uuringu teisaldamiseks soovitud kausta tehke uuringu peal paremklõps ja valige Teisalda kausta (Move to Folder).
- 4. Kui avaneb Kausta (Folder) dialoogikast, valige kaust, kuhu soovite uuringu teisaldada.

| JOONIS 8. Kau          | sta valimine |        |
|------------------------|--------------|--------|
| Study Folder Selection | 1            | ×      |
|                        |              |        |
| Existing Folders       |              |        |
| = #Cases               |              |        |
| 📮 #Workshop Cas        | es 2020      |        |
| Cardiomyopath          | y Cases      |        |
|                        |              |        |
|                        |              |        |
| Move to:               |              |        |
| Cardiomyopathy Case    | S            |        |
|                        |              |        |
| Move                   | Move to Root | Cancel |
| <u> </u>               |              |        |
| Studies to be move     | d            |        |
| #Case 31               |              |        |
|                        |              |        |
|                        |              |        |

- 5. Uuringu teisaldamiseks tagasi põhikataloogi klõpsake uuringul ja valige Teisalda kausta (Move to Folder).
- 6. Klõpsake Teisalda juurkataloogi (Move to Root).

### Uuringu anonümiseerimine

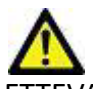

ETTEVAATUST: Uuringu anonümiseerimine ei eemalda patsiendi andmeid kujutistelt, mis loodi muu järeltöötluse tarkvaraga.

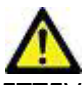

ETTEVAATUST: Anonümiseeritud uuringuid tuleks kasutada ainult ettevõtte NeoSoft, LLC rakendustega.

1. Valige põhikuval üks uuring või uuringute rühm.

MÄRKUS: Uuringute rühma valimisel suureneb patsiendi ID uuringu kaupa.

- 2. Valige Anonümiseeri (Anonymize).
- 3. Lõpetage anonümiseerimise väljad vastavalt vajadusele, nagu on näidatud joonisel 9.
- 4. Anonüümitud põhilise CSV-faili asukoht loob Exceli arvutustabeli uuringute algse nime teabega.
- 5. Kui soovite NeoSofti sekundaarsete kujutiste seeriaid mitte kaasata, ärge seda suvandit valige.
- 6. Klõpsake Anonümiseeri (Anonymize).

#### JOONIS 9. Uuringu anonümiseerimine

| Anonymize Study                                      |                  | × |
|------------------------------------------------------|------------------|---|
| Anonymized Patient Name:                             | Append Date/Time | _ |
| Anonymized Patient ID:                               |                  |   |
| Anonymized Institution:                              |                  |   |
| Anonymized Accession:                                |                  |   |
| Anonymized Study Description:                        |                  |   |
| Disabled Anonymized Key CSV File Location:           |                  | > |
| C:\Users\ccomeau\Desktop\ Anonymized Study Date:     |                  |   |
| 8/21/2024 I Include NeoSoft Secondary Capture Series | Anonymize        |   |

Kuvatakse edenemise indikaator. Värskelt anonümiseeritud uuring ilmub uuringute loendisse.

7. Klõpsake Uuringu anonümiseerimise (Anonymize Study) hüpikaknas OK.

MÄRKUS: Anonümiseerimise funktsioon on saadaval NeoSofti toe jaoks.

### Kustutuskaitse

Uuringu kustutuskaitse määramiseks tehke uuringul paremklõps ja valige Kustutuskaitse (Delete Protect). Näidiku veerus kuvatakse kaitstud uuringutel Jah (Yes) ja mitte kaitstud uuringutel Ei (No) nagu joonisel Joonis 10. Kustutuskaitse eemaldamiseks tehke paremklõps ja valige Eemalda kustutuskaitse (Remove Delete Protection).

| JOONIS 10. | Kustutuskaitse | veeru | näidik |
|------------|----------------|-------|--------|
|------------|----------------|-------|--------|

| Patient Name                | A Patient ID                 | Date/Time           | Transferred To | Delete Protected | Study ID        |  |
|-----------------------------|------------------------------|---------------------|----------------|------------------|-----------------|--|
| Q                           |                              |                     |                |                  |                 |  |
| SH Case 21                  | AW712995506.906.1442511336   | 9/12/2013 10:55 AM  |                | Yes              | 3721            |  |
| SH Case 22                  | AW1908138422.466.1442956310  | 12/16/2013 10:28 AM |                | Yes              | MCARD           |  |
| SH Case 23, 20150819T112311 | ANONYMOUS_20150819T112311_ID | 1/13/2014 12:00 AM  | 🔵 test1        | No               | ANONYMIZED      |  |
|                             |                              | 12/2/2014 11 20 414 |                | 1000             | A MICH NO AUTOR |  |

#### Uuringu kustutamine

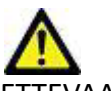

ETTEVAATUST: Andmete kustutamine failisüsteemist, kaasa arvatud hetkel avatud uuringu failist võib põhjustada analüüsi/kujutise andmete kadumise.

Valige põhikuval kustutatav uuring ja valige Kustuta (Delete) või tehke paremklõps ja valige hüpikmenüüst Kustuta (Delete). Shift + klõpsu või Ctrl + klõpsu kasutamine valib loendist kustutamiseks mitu uuringut.

### Seeriate kustutamine

Valige põhikuval uuring, seejärel seeria ja valige Kustuta (Delete). Shift + klõpsu või Ctrl + klõpsu kasutamine valib loendist mitu seeriat.

MÄRKUS: Soovitav on seeriate kustutamine teha enne analüüsimise algust.

#### Sekundaarsete seeriate kustutamine

Kustutada saab neid sekundaarseid seeriaid, mille tootja on NeoSoft, LLC.

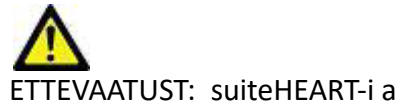

ETTEVAATUST: suiteHEART-i andmeseeriate kustutamine eemaldab kõik analüüsitulemused.

- 1. Valige uuring ja lokaliseerige suiteHEART DATA seeriad.
- 2. Seeriate üksikasjade (Series Details) akna avamiseks klõpsake seeria numbril või plussikoonil (+).

#### JOONIS 11. Seeriate valimine

| Sand         | Series # 🔺 | Images | Description                       | Start Time | Manufacturer       | Transferred To | Transferred Date/Time | Modality |
|--------------|------------|--------|-----------------------------------|------------|--------------------|----------------|-----------------------|----------|
| Jeik         | 3200       |        | [Loc:-63.99] + C SMART1Map FIESTA | 10:50 AM   | GE MEDICAL SYSTEMS |                |                       | MR       |
|              | 3210       |        | [Loc:-77.54] + C SMART1Map FIESTA | 10:50 AM   | GE MEDICAL SYSTEMS |                |                       | MR       |
| Delete       | 3220       |        | [Loc:-91.09] + C SMART1Map FIESTA | 10:50 AM   | GE MEDICAL SYSTEMS |                |                       | MR       |
|              | 3500       | 14     | MAG:2D PSMDE                      | 10:55 AM   | GE MEDICAL SYSTEMS |                |                       | MR       |
| Show Preview | 3600       |        | MAG:2D PSMDE                      | 11:02 AM   | GE MEDICAL SYSTEMS |                |                       | MR       |
|              | 3700       |        | MAG:2D PSMDE                      | 11:03 AM   | GE MEDICAL SYSTEMS |                |                       | MR       |
|              | 3701       |        | CAS_SCPT_SERIES AUTO_T1_MOLLI_1   |            | NeoSoft LLC        |                |                       | MR       |
|              | 3702       |        | CAS_SCPT_SERIES AUTO_T1_SMART_1   |            | NeoSoft LLC        |                |                       | MR       |
|              | 3703       |        | CAS_SCPT_SERIES AUTO_T1_SMART_2   |            | NeoSoft LLC        |                |                       | MR       |
|              | 3713       | 2      | suiteHEART DATA                   |            | NeoSoft LLC        |                |                       | MR       |
|              | 3716       | 20     | SAx Fiesta                        |            | NeoSoft LLC        |                |                       | MR       |
|              | 3 3717     | 4      | DS-2D DSMDE                       |            | NeoSoft LLC        |                |                       | MR       |

3. Valige sobiv rida ja klõpsake Kustuta (Delete). Sulgemiseks klõpsake (akna ülemises paremas nurgas) X või klõpsake Sulge (Close).

#### JOONIS 12. Seeriate üksikasjad

| Series Details                                                |                         |                   |        | ×     |
|---------------------------------------------------------------|-------------------------|-------------------|--------|-------|
| Series Details<br>Description:[suiteHEART DATA] Number:[3713] | Modality:[MR] Manufactu | rer:[NeoSoft LLC] |        |       |
| SOP Instance UID                                              | Date/Time               | Number 🔺          |        |       |
| 1.2.826.0.1.3680043.9.1400.2.1653576577.400                   | 5/26/2022 9:49 AM       | 1                 |        |       |
| 1.2.826.0.1.3680043.9.1400.5.1653576676.605                   | 5/26/2022 9:51 AM       | 2                 |        |       |
|                                                               |                         |                   | Delete | Close |

#### Automaate kustutamine

Automaatse kustutamise funktsiooni lubamiseks võtke ühendust ettevõttega NeoSoft, LLC aadressil service@neosoftmedical.com.

### suiteDXT-st täpsemalt

Kui valite põhikuval Lisateave (About), kuvatakse suiteDXT tarkvara versioon.

Dokumentidele juurdepääsemiseks klõpsake all vasakus nurgas olevaid linke.

- MÄRKUS: Dokumentide avamiseks on vaja PDF-lugerit.
- MÄRKUS: Hooldusteenuse jaoks tõrkeotsingu faili loomiseks klõpsake Arhiveeri logifailid toe jaoks (Archive log files for Support).

#### JOONIS 13. Lisateabe (About) kuva

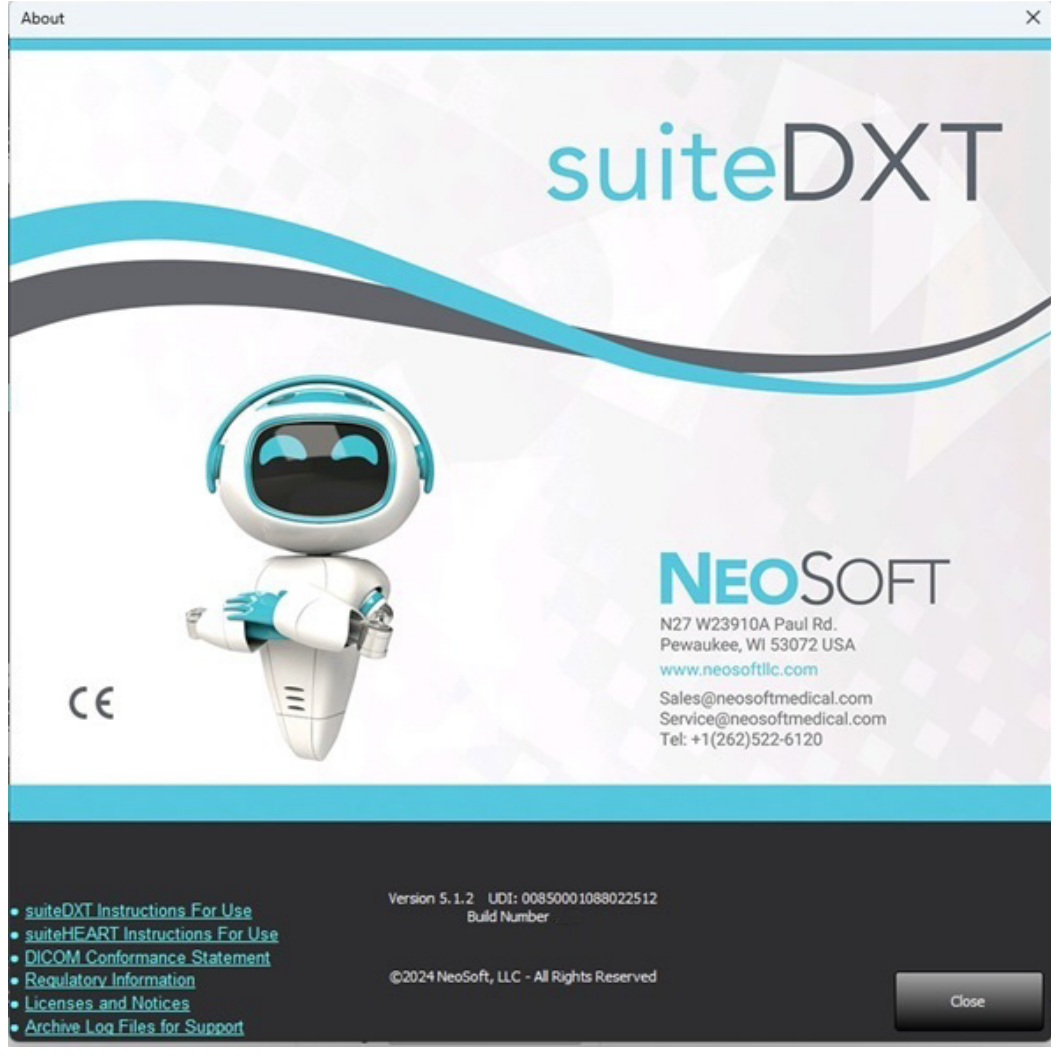

# Uuringu eeltöötlemine

Uuringu eeltöötlemise funktsioon on vaid tarkvararakenduses suiteHEART<sup>®</sup>. Toetatud rakendused on näidatud allpool. Eeltöötlust saab kasutada koos funktsiooniga Virtual Fellow<sup>®</sup>.

MÄRKUS: Eeltöötlust ei saa kasutada, kui riistvara ei vasta süsteemi miinimumnõuetele.

### Eeltöötluse konfigureerimine

- 1. Valige põhikuval Konfigureerimine (Configuration).
- 2. Valige rippmenüüst MRT-skanneri tarnija tüüp.
- 3. Valige töötlemiseks vajalikud rakendused vahekaardil Automaatne tuvastamine (Auto-Detect).
  - MÄRKUS: Automaatse tuvastamise saab keelata seeria nime defineerimisega. Vaadake allpool jaotist Seeriate kirjelduste defineerimine.
- 4. Vaadake iga rakenduse vahekaart üle ja valige vajalikud suvandid.
  - MÄRKUS: GE-skannerite jaoks valige kaardistamise rakenduste T1 ja T2 jaoks "Ajaseeria" (Time Series).
- Preprocessing Enable Virtual Fellow<sup>8</sup> Auto Update Export To XLS Philos Auto-Detect Function Flow ME Perfusion T1 T2 T2\* 3D 40 Function: Short Axis ✓ T1 Mapping Function: Long Axis ✓ T2 Mapping 2D Flow ✓ T2<sup>■</sup> Myocardial Evaluation ✓ 30 Myocardial Perfusion 🗹 40
- 5. Korrake ülaltoodud samme iga hankija tüübi jaoks.

Valikud Luba Virtual Fellow<sup>®</sup> (Enable Virtual Fellow<sup>®</sup>), Automaatne uuendamine (Auto Update<sup>®</sup>), Ekspordi XLS-i (Export To XLS) kehtivad kõikide hankija tüüpide puhul.

- MÄRKUS: Automaatne värskendamine (Auto Update) võimaldab lubada uuringu käivitamine samal ajal, kui taustal toimub töötlemine.
- MÄRKUS: Valikut Ekspordi XLS-i (Export To XLS) kasutatakse analüüsitulemustega Exceli tabeli eksportimiseks pärast eeltöötlust. Faili asukoht: C:\ProgramData\NeoSoft\suiteHEART\Excel
- 6. Klõpsake Rakenda ja sulge (Apply and Close).

#### Seeriate kirjelduste defineerimine

- 1. Valige põhikuval Uuringute (Study) paanil uuring.
- 2. Valige Seeriate (Series) paanil seeria.
- Tehke seeria nimel paremklõps ja valige seeria jaoks sobiv analüüsi tüüp.

Seeria nimi sisestatakse automaatselt eeltöötluse jaotisse.

4. Korrake toimingut kõigi teiste seeria tüüpide jaoks.

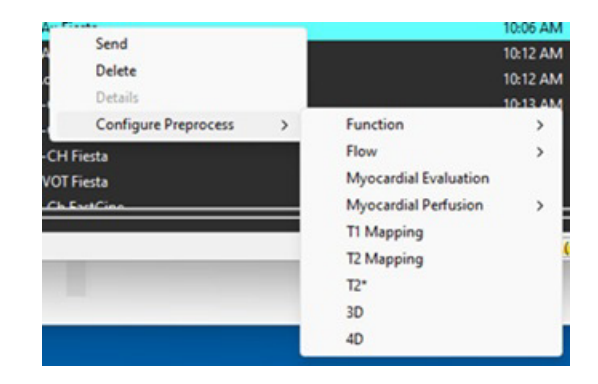

#### Eeltöötluse kasutamine

Eeltöötlust saab kasutada südame MRT-uuringutel, mis on teisest DICOM-i seadmest otse suiteDXT-sse saadetud.

MÄRKUS: Kui automaatne värskendamine on aktiveeritud, saab uuringuid käivitada nii, et töötlus toimub taustal.

Eeltöötlust saab alustada järgmiselt.

#### Uuringute (Study) paan

- 1. Valige Uuringute (Study) paan patsient.
- 2. Tehke paremklõps ja valige menüüst eeltöötlus.

| Send NeoSoft DICOM                 |  |
|------------------------------------|--|
| Export Study                       |  |
| Preprocess                         |  |
| Remove from Preprocessing Queue    |  |
| Move to Top of Preprocessing Queue |  |
| Stop Preprocessing                 |  |
| Delete Protect                     |  |
| Set Origin                         |  |
| Unlock                             |  |
| Delete                             |  |
| Move to Folder                     |  |
| Open Study Location                |  |
|                                    |  |

#### Päringu/toomise aken

Vaadake jaotist Päring/toomine peatükkides "Alustamine" ja "SuiteDXT kasutamine".

#### DICOM-sõlmest suiteDXT saatmine

Vaikekäitumine on eeltöödelda kõiki suiteDXT-sse saadetud uuringuid. Konkreetsele DICOM-i määratluse uuendamiseks tehke järgmist.

- 1. Valige põhikuval Konfigureerimine (Configuration).
- 2. DICOM-i asukoha valikus valige DICOM-i sõlm ja klõpsake Muuda (Edit).
- 3. Valige märkeruut Eeltöötlus (Preprocessing).
- 4. Klõpsake Värskenda (Update).
- 5. Klõpsake Rakenda ja sulge (Apply and Close).

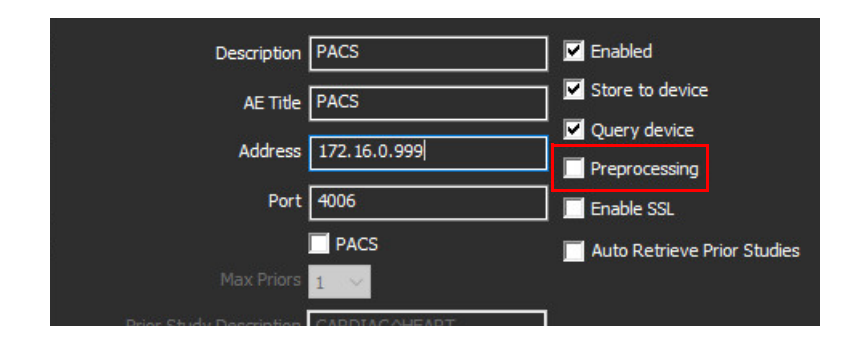

### Uuringute paani indikaatorid

| Indikaator      | Olek                                                                                                    |
|-----------------|----------------------------------------------------------------------------------------------------|
| Helesinine ring | Uuringut eeltöödeldakse. (Paremhiireklõps eeltöötluse peatamiseks.)                                                              |
| Tumesinine ring | Uuring on ootel. (Paremklõps uuringul eeltöötluse järjekorrast eemaldamiseks või<br>eeltöötluse järjekorra ülaossa liikumiseks.) |
| Roheline ring   | Eeltöötlus on lõppenud. Indikaator jääb alles, kuni uuring avatakse.                                                             |
| Punane ring     | Eeltöötlus ebaõnnestus. Võtke ühendust NeoSoftiga aadressil service@neosoftmedical.com.                                          |

| Find   | Patient Name                                                                                                    | + Patient ID                 | Date/Time          | Transferred To | Delete Protected | Study ID   | Acces |
|--------|----------------------------------------------------------------------------------------------------|------------------------------|--------------------|----------------|------------------|------------|-------|
|        | Q.                                                                                                    |                              |                    |                |                  |            |       |
|        | SH Case 31, 201610277111015                                                                                     | ANONYMOUS_20161027T111015_JD | 4/5/2016 2:46 PM   |                | No               | ANONYMIZED |       |
| Send   | SH Case 33, 201710067105644                                                                                     | ANONYMOUS_20171006T105644_ID | 7/6/2017 10:15 AM  |                | No               | ANONYMIZED |       |
|        | SH Case 37, 20190518T140428                                                                                     | ANONYMOUS_20190518T140428_ID | 6/10/2016 11:52 AM |                | No               |            |       |
| Import | SH Case 38                                                                                                    | ANONYMOUS_20210126T145814_ID | 8/11/2020 8/36 AM  |                | No               | ANONYMIZED |       |
|        | SH Case 30                                                                                                    | ANONYMOUS_20210203T144600_ID | 6/21/2017 1:34 PM  |                | No               | ANONYMIZED |       |
|        | the second second second second second second second second second second second second second second second se |                              |                    |                |                  |            |       |

# Virtual Fellow®

### Funktsiooni Virtual Fellow® sisse-/väljalülitamine

- 1. Klõpsake suiteDXT põhikuval Konfiguratsioon (Configuration).
- 2. Eeltöötluse jaotises valige kujutiste optimeerimiseks märkeruut Luba Virtual Fellow<sup>®</sup> (Enable Virtual Fellow<sup>®</sup>).
- 3. Klõpsake Rakenda ja sulge (Apply and Close).

JOONIS 1. Eeltöötluse konfigureerimine

| Enable Virtual Fellow <sup>8</sup> | Auto Update 📄 Export To XLS | Philips ~ |
|------------------------------------|-----------------------------|-----------|
| Auto-Detect Function Flow M        | E Perfusion T1 T2 T2* 3D    | 40        |
| Function: Short Axis               | ✓ T1 Mapping                |           |
| Function: Long Axis                | T2 Mapping                  |           |
| 2D Flow                            | ✓ T2*                       |           |
| Myocardial Evaluation              | <b>2</b> 30                 |           |
| Myocardial Perfusion               | <b>✓</b> 40                 |           |
|                                    |                             |           |

### Kujutiste eelvaate (Image Preview) aken

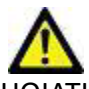

HOIATUS: Kujutised ei ole sobivad diagnoosimiseks ja/või raviks.

Lülitage suiteDXT põhikuval eelvaate aknal sisse näitamine või peitmine.

- **MÄRKUS:** Kui valitud uuring sisaldab suiteHEART-i seeriaid Virtual Fellow<sup>®</sup>, CAS-video ja/või CAS-aruanne, kuvatakse need seeriad automaatselt eelvaate aknas, nagu on näidatud Joonis 2.
- MÄRKUS: Kasutage märkmete lülitamiseks klahvikombinatsiooni Ctrl + T.

JOONIS 2.

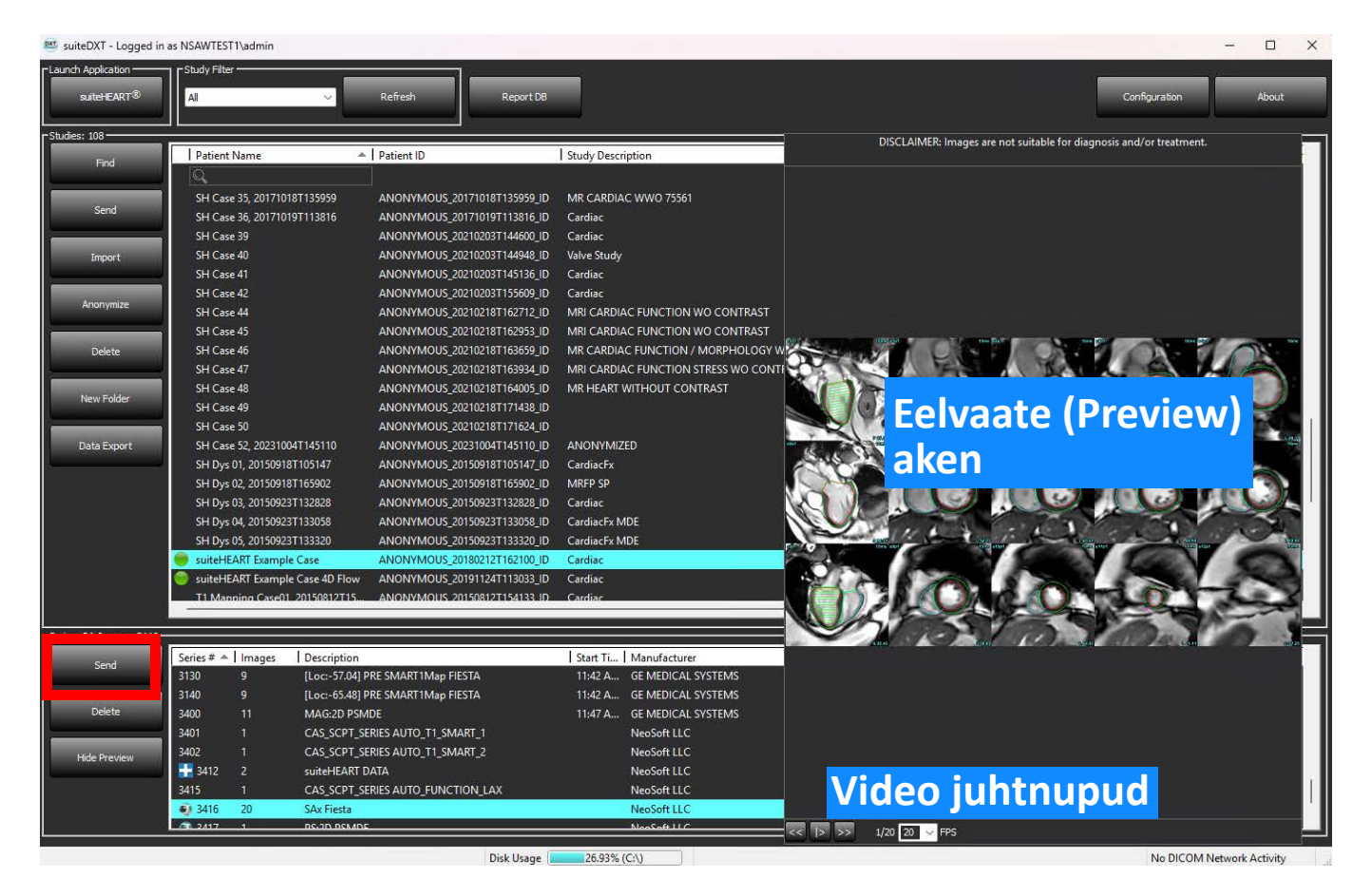

# Andmete eksportimine

- **TÄHTIS!** Kasutaja vastutab enne eksportimist kõikide huvipakkuvate piirkondade (ROI-de) täpse ja täieliku paigutamise (ja õige määratlemise) eest, kaasa arvatud nende eest, mille on genereerinud või mida on muutnud automaatse segmenteerimise algoritm. Kvantitatiivsed väärtused, mille on genereerinud tarkvara, sõltuvad sellest, kui täpselt ja täielikult on huvipakkuvad piirkonnad paigutatud (ja õigesti määratletud).
- 1. Valige DXT uuringute paanil uuring või uuringute rühm.
- 2. Valige Andmete eksportimine (Data Export)

JOONIS 1. Andmete eksportimine suiteDXT liidese kaudu

| Launch Application                                                                                                    | CStudy Filter   |         |
|----------------------------------------------------------------------------------------------------|-----------------|---------|
| suiteHEART®                                                                                                    | All             | Refresh |
| Studies: 677                                                                                                    |                 |         |
| End                                                                                                    | Patient Name    | *       |
| File                                                                                                    | Q               |         |
|                                                                                                    | Case 11         |         |
| Send                                                                                                    | Case 12         |         |
|                                                                                                    | Case 13         |         |
| Import                                                                                                    | Case 14         |         |
|                                                                                                    | Case 16         |         |
| Annumiza                                                                                                    | Case 18         |         |
| Anonymize                                                                                                    | Case 19         |         |
|                                                                                                    | Case 20         |         |
| Delete                                                                                                    | Case 21 Current |         |
|                                                                                                    | Case 21 Prior   |         |
| New Folder                                                                                                    | Case 22         |         |
|                                                                                                    | Case 24         |         |
| and the second second s | Case 25         |         |
| Data Export                                                                                                    | Case 26         |         |
|                                                                                                    | Case 29         |         |
|                                                                                                    | Case 33         |         |
|                                                                                                    |                 |         |

3. Valige liidese Andmete eksportimine (Data Export) juures sobiva analüüsi tüübi jaoks soovitud tulemuse väärtus. Tehtud valikuid säilitatakse järgmise eksportimisseansi jaoks.

#### JOONIS 2. Andmete eksportimine

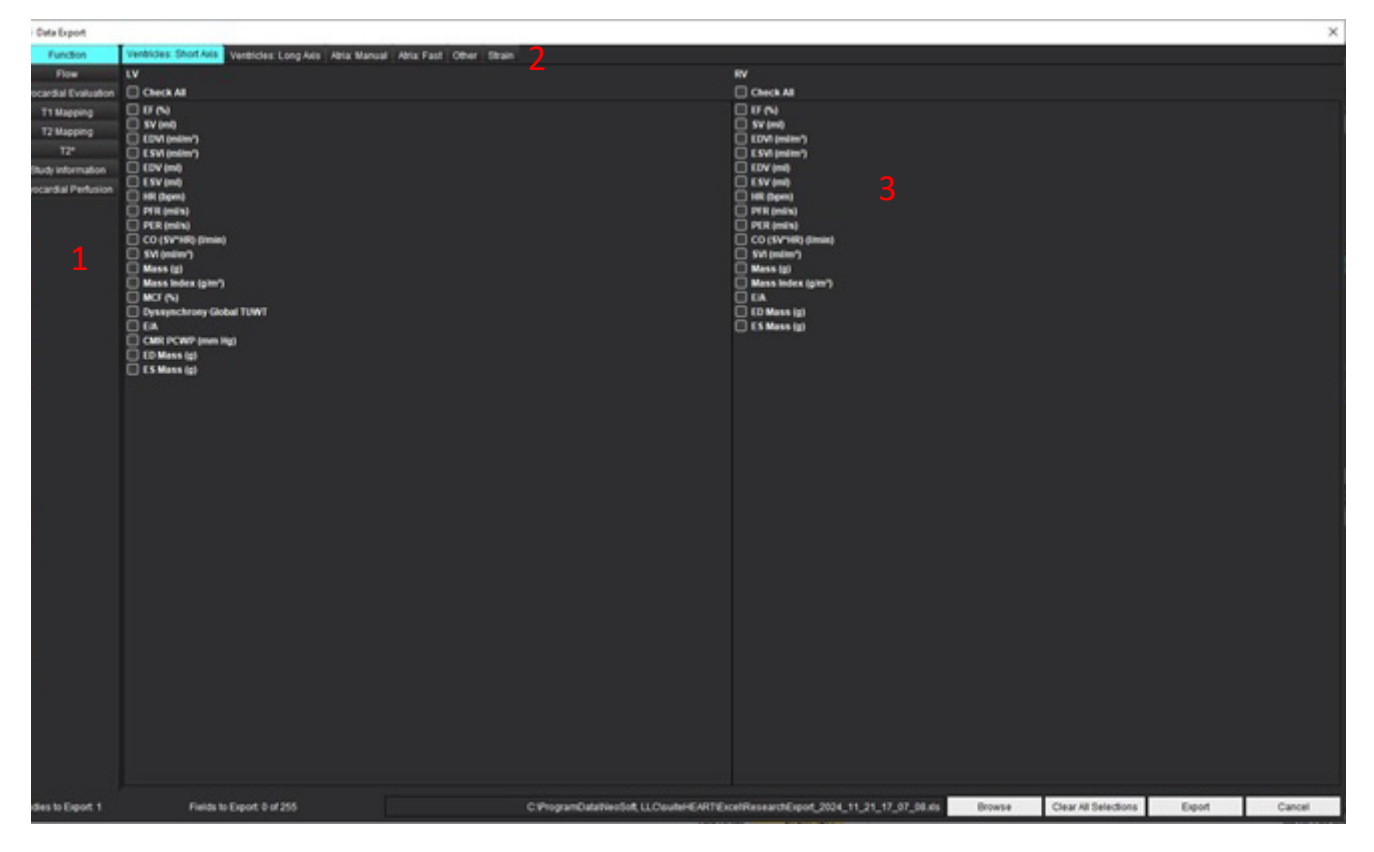

1. Analüüsirežiimid, 2. Analüüsi tüüp, 3. Tulemuse väärtuse valimine

MÄRKUS: Eksportimisel on toetatud ainult 255 välja.

- 4. Valige **Sirvimine (Browse)** ning seejärel sihtkoht ja faili nimi.
- 5. Valige Tühjenda kõik valikud (Clear All Selections), et tulemuste valikud lähtestada.
- 6. Valige **Ekspordi (Export)**, et luua Exceli arvutustabel.
- 7. Valige **Tühista (Cancel)**, et liides sulgeda.

# Teenindus ja tugi

### DICOM-i võrgu rike

Kui uuringu toomine ebaõnnestus, veenduge, et tulemüür ei takista edastamist. Kui põhjuseks ei ole tulemüür, kontrollige, et suiteDXT suudab DICOM-iga kaughosti kajada ja kaughost suudab DICOM-iga suiteDXT-d kajada.

- 1. Valige põhikuval Konfiguratsioon (Configuration).
- 2. Jaotises DICOM-i konfiguratsioon, valige kaughost, millest toomist prooviti, ja valige Muuda (Edit).
- 3. Valige järgmised märkeruudud: Luba (Enable), Salvesta seadmele (Store to device) ja Päringu seade (Query device).
- 4. Kontrollige, et DICOM-i asukoha IP-aadress, port ja AE pealkiri on õiged.

#### JOONIS 1. DICOM-i konfiguratsiooni aken

| DICOM Device Configura | tion              | ×                           |
|------------------------|-------------------|-----------------------------|
| Descript               | ion PACS          | Enabled                     |
| AET                    | itle PACS         | Store to device             |
| Addr                   | ess 172.16.0.999  | Query device                |
| F                      | ort 4006          | Enable SSL                  |
|                        | PACS              | Auto Retrieve Prior Studies |
| Max Pri                | ors 1 🗸           |                             |
| Prior Study Descript   | tion CARDIAC^HEAR | रा 🔤                        |
|                        | DICOM Echo        | Update Cancel               |

- 5. Klõpsake DICOM-i kaja (DICOM Echo).
- 6. Kontrollige võrgusätteid ja veenduge, et valitud port on avatud ning suiteDXT hostile juurdepääsetav.
- 7. Proovige uuring uuesti tuua.

Kui ülaltoodud sammude järel toomine uuesti ebaõnnestub, võtke ühendust võrguhalduriga.

### Uuringu käivitamise viga

Kui uuringu käivitamisel kuvatakse Järgmised uuringud on lukustatud ja neid ei käivitata (The following studies are locked and will not be loaded in the launch), tehke järgmist:

- 1. Avage suiteDXT uuringu kataloog.
- 2. Tehke paremklõps uuringul, mis andis veateate.
- 3. Valige Ava lukust (Unlock)

#### JOONIS 2. Uuringu lukust avamine

| Send NeoSoft DICOM  | > |
|---------------------|---|
| Export Study        |   |
| Preprocess          | > |
| Delete Protect      |   |
| Set Origin          |   |
| Unlock              |   |
| Delete              |   |
| Move to Folder      |   |
| Open Study Location |   |

#### Käitumine vähese kettaruumi korral

Vähese kettaruumi korral ilmub allolev sõnum. Kettaruumi läviväärtuse saavutamisel funktsioon keelatakse. Kettaruumi läviväärtus kettal, kus uuringud asuvad, on 8 GB, programmiandmete kataloogi sisaldava ketta maht on 250 MB.

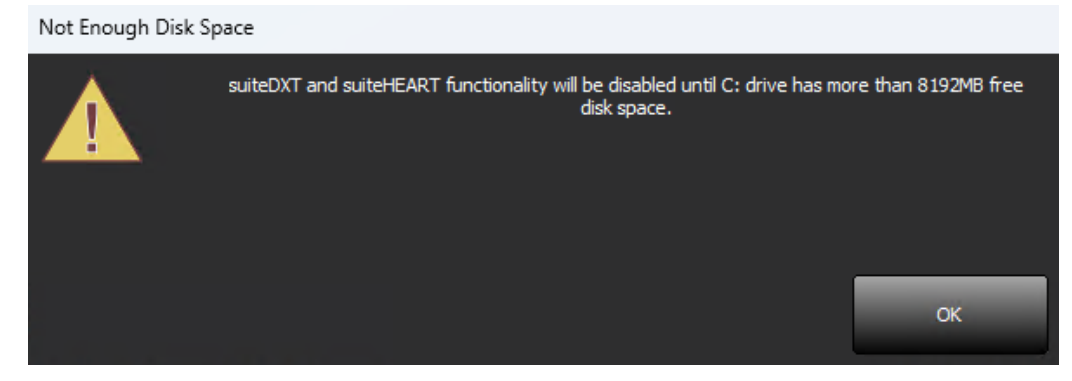

suiteDXT ja suiteHEART-i tarkvara toimivuse taastamiseks tuleb vähese kettaruumi probleem lahendada. Kui suiteDXT uuringute loendis olevaid uuringuid enam aktiivselt ei kasutata, saatke uuring alaliseks talletamiseks tagasi PACSsüsteemi, kinnitage uuringu ja NeoSofti sekundaardse ülesvõtte arhiivimine PACS-süsteemis, seejärel kustutage uuring. Kui endiselt on vaja täiendavat kettaruumi, võtke abi saamiseks ühendust kohaliku IT-administraatoriga.

Kui vähene kettaruum on püsiv probleem, saab konfigureerida automaatse kustutamise funktsiooni. Võtke ühendust ettevõttega NeoSoft, LLC aadressil service@neosoftmedical.com.

### Litsentsimise tõrked

Kui suiteHEART-is uuringu käivitamisel ilmneb litsentsimise tõrge, kuvatakse allolev teade.

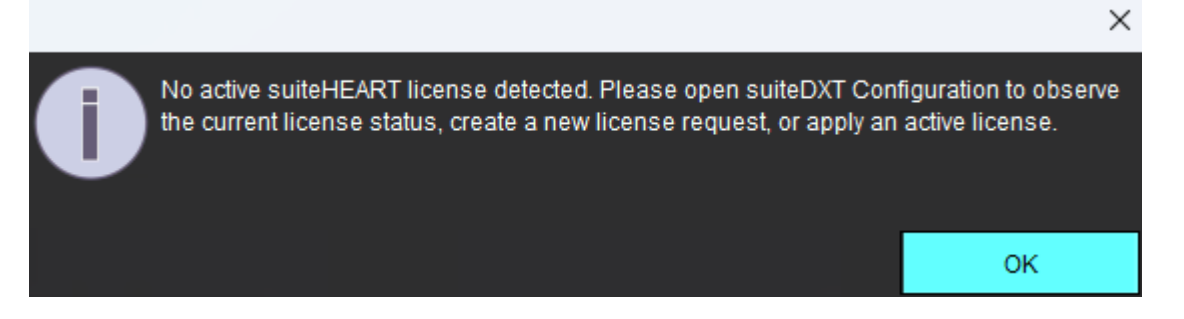

Praeguse litsentsi oleku vaatamiseks klõpsake suiteDXT põhiekraanil nuppu Konfiguratsioon (Configuration) ja klõpsake allosas valikut Litsentsi olek (License Status).

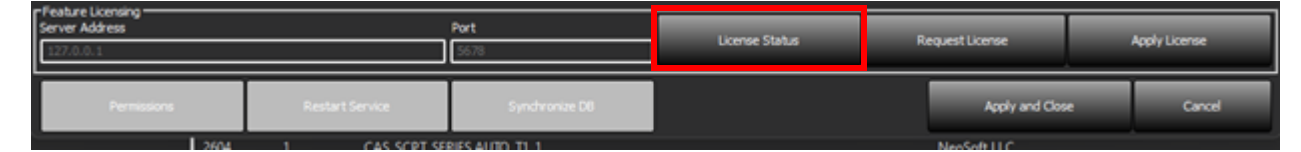

Kuvatakse teabeaken Litsentsi asukoht (License Seat).

| 🛓 License Seat Information   |                              | -           |          | ×       |
|------------------------------|------------------------------|-------------|----------|---------|
| 0 of 1 seats are in use.     | License type: UNLIMITED-EXPI | RING - Expi | res: 202 | 4-12-31 |
|                              |                              |             |          |         |
|                              |                              |             |          |         |
|                              |                              |             |          |         |
|                              |                              |             |          |         |
|                              |                              |             |          |         |
|                              |                              |             |          |         |
|                              |                              |             |          |         |
| Server Name:                 | lp: [127.0.0.1]              |             |          |         |
| License ID: 2                |                              |             | Pofros   | h       |
| License Options: 4D Flow, Br | owse DB                      |             | nelles   | STI .   |
| Machine Signature:           |                              |             |          |         |

Litsentsidega seoses abi saamiseks võtke ühendust ettevõttega NeoSoft, LLC aadressil service@neosoftnedical.com.

MÄRKUS: Lisage e-kirjale teabeakne Litsentsi asukoht (License Seat) kuvatõmmis.

### Kontakt

Kui suiteDXT paigaldamisel või kasutamisel esineb probleeme, võtke palun ühendust ettevõtte NeoSoft, LLC teenindusega aadressil service@neosoftmedical.com.